# EvoCharge RFID Card Authorization List Upload Guide

This guide provides step-by-step instructions for uploading an RFID card authorization list to an EvoCharge charging station.

## **RFID Card Specifications**

- Frequency: 13.56 MHz
- RF Protocol: ISO 14443A

### Prerequisites

- A laptop or mobile device with Wi-Fi capability
- Web browser (e.g., Google Chrome, Microsoft Edge)
- CSV file formatted for RFID authorization (refer to the example format)

### Step 1: Connect to the EvoCharge Charger via Wi-Fi

- 1. Locate the Charger's Serial Number:
  - Find the unique serial number on the Product ID label on the side of the EvoCharge charger. The format is STXXXXXXXXX (e.g., ST12345678910).
- 2. Connect to the Charger's Wi-Fi:
  - On your laptop or mobile device, navigate to Wi-Fi settings and select the network matching the charger's serial number.

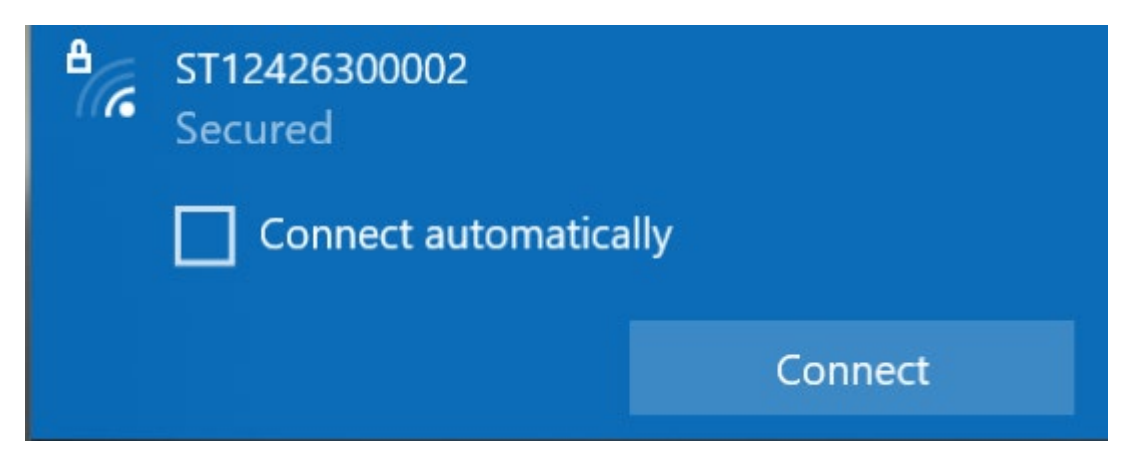

- Enter the password: Evo@123456.
- Verify the connection is established.

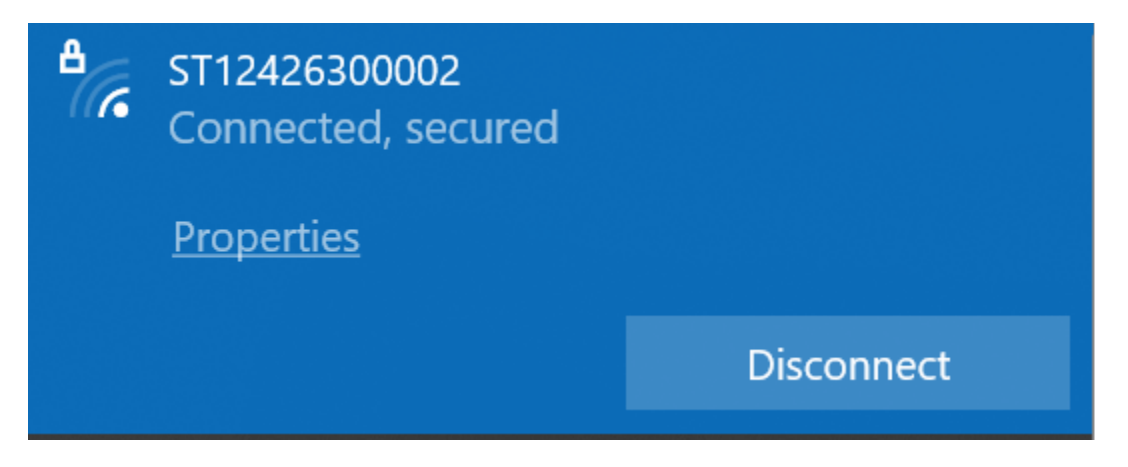

#### Step 2: Access the EvoCharge Web Portal

- 1. Open a Web Browser:
  - Launch a compatible web browser (e.g. Google Chrome or Internet Explorer).

#### 2. Enter the IP Address in the search bar:

- o For Wi-Fi: 192.168.2.1
- For Ethernet: 192.168.1.1
- Press Enter to load the EvoCharge Web Portal login page.

| EVOCHAR   | GE |
|-----------|----|
| ser Name  |    |
| User Name |    |
| assword   |    |
| Password  |    |
|           |    |
| Sign in   |    |

- 3. Log In:
  - **Username:** admin
  - **Password**: EvoCharge-50EVSE

# Step 3: Configure Charger for RFID Access

- 1. Access OCPP Settings:
  - Navigate to **OCPP Settings > OCPP Settings**.
  - Set AllowOfflineTxForUnknownId to False.

|             |                           | 🗶 Maintenance    | X OCPP Settings | 🗶 Load Management |
|-------------|---------------------------|------------------|-----------------|-------------------|
| OCPP Servic | e Settings OCPP Settings  |                  |                 |                   |
|             | AllowOfflineTxFor         | rUnknownld false | 9               | с.                |
|             | AuthorizationCacheEnabled |                  | 8               | v]                |
|             | AuthorizeRemoteTxRequests |                  | 8               | v                 |
|             |                           | BlinkRepeat 30   |                 |                   |
|             | ClockAligned              | DataInterval 0   |                 | Seconds           |
|             | Connect                   | ionTimeOut 120   |                 | Seconds           |
|             | ConnectorPha              | aseRotation NotA | pplicable       |                   |
|             | Connector Phase Rotation  | Max Length 1     |                 |                   |

### • Set LocalAuthorizeOffline to True.

| HeartbeatInterval     | 000    | Seconds |
|-----------------------|--------|---------|
| LightIntensity        | 100    | %       |
| LocalAuthorizeOffline | true   | ~       |
| LocalPreAuthorize     | true   | ~       |
| MaxEnergyOnInvalidId  | 100000 | Wh      |

## o Scroll to the bottom, click Apply

|                                         | 1000           |              |
|-----------------------------------------|----------------|--------------|
| ReserveConnectorZeroSupported           | 1              |              |
| ChargeProfileMaxStackLevel              | 99             |              |
| ChargingScheduleAllowedChargingRateUnit | Current, Power |              |
| ChargingScheduleMaxPeriods              | 32             |              |
| ConnectorSwitch3to1PhaseSupported       | false          |              |
| MaxChargingProfilesInstalled            | 100            |              |
|                                         |                | Cancel Apply |

## 2. Disable Plug and Charge:

# • Go to OCPP Service Settings.

| EVOCHARGE                                   |                                                              |  |  |  |  |  |
|---------------------------------------------|--------------------------------------------------------------|--|--|--|--|--|
| 宣 System 直 Communication Settings 🗶 Mainten | ance 🗶 CCPP Settings 🗶 Load Management                       |  |  |  |  |  |
| OCPP Service Settings OCPP Settings         |                                                              |  |  |  |  |  |
| Charge Point ID                             | ST19AF75FF3EE                                                |  |  |  |  |  |
| Protocol Name                               | ocpo1.6                                                      |  |  |  |  |  |
| Message Transport Layer                     | wss 🗸 🗸                                                      |  |  |  |  |  |
| Server URL                                  | wss://10.13.166.69.8443/steve/websocket/CentralSystemService |  |  |  |  |  |
| Server User Id                              |                                                              |  |  |  |  |  |
| Server Password                             |                                                              |  |  |  |  |  |
| FTP User Id                                 |                                                              |  |  |  |  |  |

## • Set **PlugAndChargeEnable** to **Disable**.

| Status Noti | fication After Soft Reset | No                   | • |
|-------------|---------------------------|----------------------|---|
|             | PlugAndChargeEnable       | Disable              | • |
|             | Plug and Charge Id        | Carlen               |   |
|             | TLSType                   | AbbreviatedHandshake | * |
| Resume T    | ransaction After Reboot   | No                   | * |

Scroll to the bottom, click Apply, and confirm the charger reboot by selecting Yes.

| Custom Display Cost and Price | No | -            |
|-------------------------------|----|--------------|
|                               |    | Cancel Assay |

#### Step 4: Upload the RFID Authorization List

- 1. Prepare the CSV File:
  - Create a CSV file with the following structure:
    - Column A: RFID ID Tag
    - Column B: Expiration date (format: YYYY-MM-DDTHH:MM:SS.sssZ, e.g., 2099-01-27T07:27:25.080Z)
    - Column D: Status (Accepted or Rejected)
  - Save the file as a .csv type. Refer to the provided Auth List Example.xlsm for guidance.

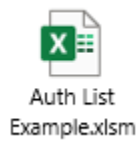

#### 2. Upload the CSV File:

• In the Web Portal, navigate to **Maintenance** > **Local Authorization**.

| EVOCHARGE |             |      |               |            |           |           |                      |            |                 |
|-----------|-------------|------|---------------|------------|-----------|-----------|----------------------|------------|-----------------|
|           | ≢ System    | 幸    | Communication | Settings   | 💥 Main    | tenance   | 🗶 OCPP Settings      | <b>X</b> L | oad Management  |
|           | Firmware Up | date | Diagnostic    | Local Auth | orization | Configura | ation Backup/Restore | Reset      | Change Password |

• Under Local Authorization List, click Browse, select the CSV file, and click Upload List.

| Firmware Update Diagnostic Local Authorization Configuration Ba | ackup/Restore Reset Change Password |                           |
|-----------------------------------------------------------------|-------------------------------------|---------------------------|
| Local Authorization List                                        |                                     |                           |
| Show Authorization List                                         |                                     |                           |
| Browse Fil                                                      | e No file chosen                    | Browse Cancel Upload List |

#### 3. Manage the Authorization List:

- To view the uploaded RFID data, click **Show Authorization List**.
- To remove the data, click **Clear Authorization List**.

| Local Authorization List |                       |                    |
|--------------------------|-----------------------|--------------------|
| Show Authorization List  |                       |                    |
| Browse File              | No file chosen Browse | Cancel Upload List |
|                          |                       |                    |

#### Step 5: Finalize

- If an Ethernet cable was used, disconnect it.
- Re-secure the charger cover if it was removed.

#### Notes

- Ensure the CSV file adheres to the specified format to prevent upload errors.
- The expiration date must include the T separator and Z for UTC time.
- If issues arise, verify the Wi-Fi connection, IP address, login credentials, or CSV format.

For additional support, contact EvoCharge technical support.